Security Options Lab Exercise

- 1. Access the technet virtual labs page <u>https://technet.microsoft.com/en-us/virtuallabs</u>
- 2. Sign in with your Microsoft account

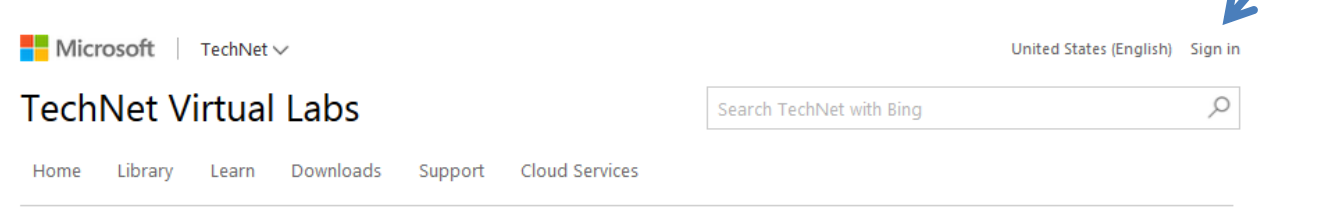

3. Select Windows Server 2012 R2

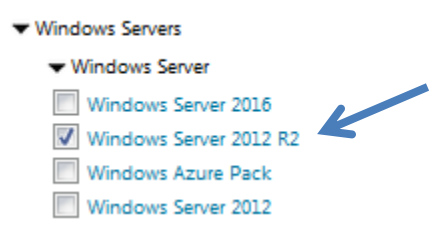

4. Select Windows Server 2012 R2 - Configuring and Managing Servers

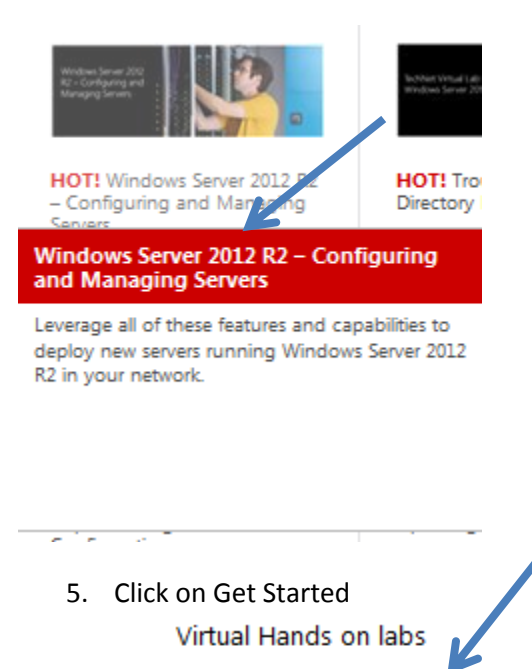

Get Started

 If you get the error below click on Technet Virtual Labs Home and select Windows Server 2012 R2 again

## **TechNet Virtual Labs**

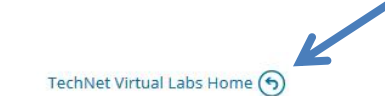

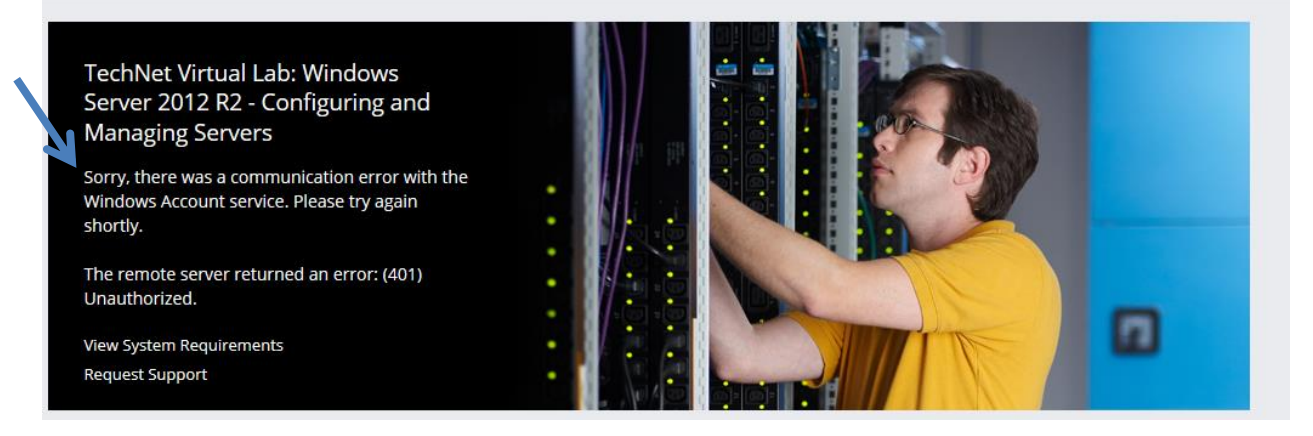

7. Continue by clicking on Launch Lab

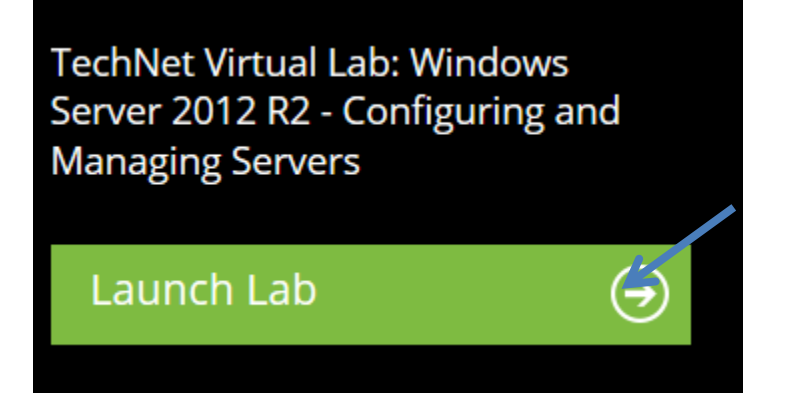

8. Wait for your lab environment to complete

Your lab environment is being built This can take several minutes.

## 9. Select WSRCoreKit-DC

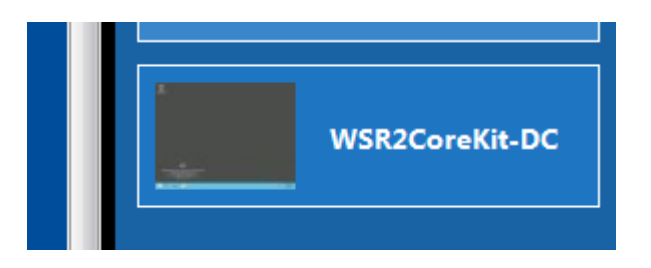

10. Click on Server Manager icon to open Server Manager

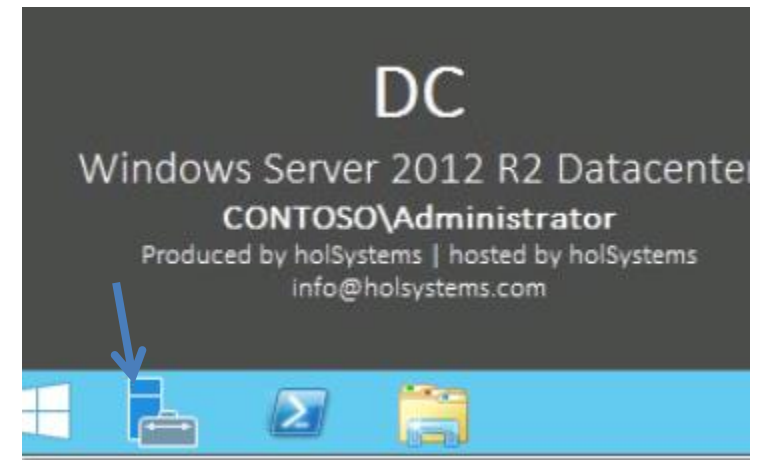

- 11. Click on Active directory users and computers
- 12. Create an OU named Finance OU in the contoso.com domain
- 13. Close Active directory users and computers

In Group policy management create a GPO in Group Policy Objects, name the GPO "common security options for Finance.

Include the following policy settings

- a. Interactive logon: message text
- b. Interactive longon: Do not Display last user name.

Link the policy to the Finance OU

\*\*\*End of Lab\*\*\*